## Olaqin<sup>©</sup>

4 10

## Procédure de modification d'un acte NGAP

VEHIS

## ÉTAPE 1 : affichage de l'acte - Exemple acte ACT\*

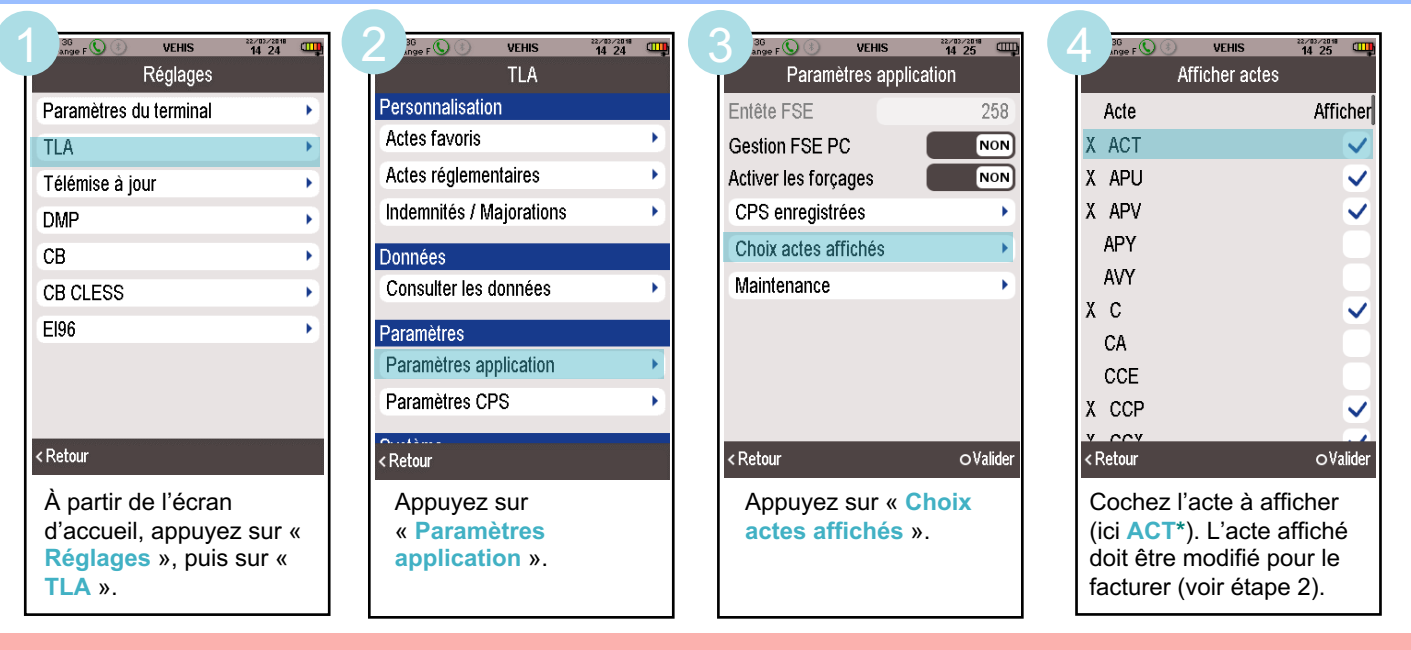

Cette étape n'est nécessaire que ci celui-ci n'apparaît pas dans liste de des actes au moment de la réalisation de la FSE

## ÉTAPE 2 : modifier l'acte - Exemple acte ACT\*

| 36<br>21/11 E () (2) (2) VEHIS 11/11                                                | 24 | 2 30 WEHIS 28/12/                     | 3 🚥 |                                           | EHIS 14 • 24    |                                                                                                    | IS 14-26   |
|-------------------------------------------------------------------------------------|----|---------------------------------------|-----|-------------------------------------------|-----------------|----------------------------------------------------------------------------------------------------|------------|
| Réglages                                                                            |    | TLA                                   |     | Actes Q                                   | +               | Modifier ACT                                                                                                    |            |
| Paramètres du terminal                                                              | •  | Personnalisation                      |     | ACT                                       | 25,00 € 前       | Code de l'acte                                                                                                    | ACT        |
| TLA                                                                                 | •  | Actes favoris                         | -   | APC                                       | 48,00€          | Ancien tarif                                                                                                    | 0,00€      |
| Télémise à jour                                                                     | •  | Actes réglementaires                  | •   | APU                                       | 69,00€          | Date pivot                                                                                                    | 01/04/2018 |
| DMP                                                                                 | •  | Indemnités / Majorations              | -   | APV                                       | 48,00€          | Nouveau tarif                                                                                                    | 25,00€     |
| CB                                                                                  | •  | Données                               |     | С                                         | 23,00€          | Coefficient                                                                                                    | 1,00       |
| CB CLESS                                                                            | •  | Consulter les données                 | -   | CCP                                       | 46,00€          | Taux                                                                                                    | 70 %       |
| El96                                                                                | •  | Paramètres                            |     | CCX                                       | 46,00€          | Taux CRPCEN                                                                                                    | 80 %       |
|                                                                                     |    | Paramètres application                | •   | COE                                       | 46,00€          |                                                                                                    |            |
|                                                                                     |    | Paramètres CPS                        | •   | CRD                                       | 26,50 €         |                                                                                                    |            |
| < Retour                                                                            |    | < Retour                              |     | < Retour 🗰                                | ■ + Tables rég. | < Retour                                                                                                    | oValider   |
| À partir de l'écran<br>d'accueil, appuyez sur «<br>Réglages », puis sur «<br>TLA ». |    | Appuyez sur « Actes réglementaires ». |     | Appuyez sur l'acte à modifier (ici ACT*). |                 | Renseignez les paramètres<br>de l'acte<br>(se référer à la note<br>d'accompagnement) puis<br>validez.<br>Vous pouvez facturer. |            |

Lors de la création d'une FSE avec l'acte affiché et modifié, un forçage sera réalisé à la sécurisation de la factur